## 視覚刺激を調整する

オンライン講義が増えたことでデータ形式の視覚資料にアクセスする機会が増えました。 ディスプレイを見続けることが大変な場合は、まずは思い切って紙媒体で出力する(プリント アウト)ところから試してもよいかもしれません。 本Tipsには、それ以外に考えられる工夫をいくつか紹介します。

## 【カラーフィルター】 (ディスプレイでみる)

色覚障害に対応したディスプレイカラーに調整したり、画面全体に薄い色を付けてテキストを読みやすくしたりするためのカラーフィルタを適用できます。端末のOSによって設定手順が異なります。

○Mac: 「カラーフィルタ」を有効にする
「アップルメニュー」→「システム環境設定」
→「アクセシビリティ」→「ディスプレイ」 →
「カラーフィルタ」 → 「カラーフィルタを有効
にする」を選択する。

<使い方>

「フィルタータイプ」ポップアップメニューをク リックしてから、フィルタを選択します。「色合 い」を選択すると、画面全体に薄い色が適用され ます。

ほとんどのフィルタでは、強度を調整できます。 調整に合わせて鉛筆の色が変わるため、適切な設 定を判断するのに役立ちます。「色合い」を選択 した場合は、カラーボックスをクリックして薄い 色合いを選択します。

「アクセシビリティのショートカット」パネルを 使ってカラーフィルタのオン/オフを素早く切り 替えるには、Option + Command + F5キーを押しま す(または、お使いのMacにTouch IDがある場合 は、Touch IDを素早く3回押します)。

 $\bigcirc$ iOS · iPadOS :

「設定 (App) 」 → 「アクセシビリティ」 → 「画面表示とテキストサイズ」 → 「カラーフィ ルタ」

<使い方>

最適のオプションを選択できるように、3つの色 空間のサンプルが用意されています。これらのサ ンプルを左右にスワイプして見比べることが可能 です。

<Tips:色を反転する> 背景を暗くした方がものが見やすい場合は、「反 転」を使って、画面にコンテンツを表示する方法 を変えられます。 「設定(App)」>「アクセシビリティ」>「画 面表示とテキストサイズ」 ー「反転(スマート)」:ディスプレイ上の色を反 転させますが、画像、メディア、暗色系のスタイ ルを使う App などは除外されます。 ー「反転(クラシック)」:ディスプレイ上の色を すべて反転させます。 ○Windows: 「カラーフィルター」を有効にする 「スタート」→「設定」→「簡単操作」→「カ ラーフィルター」→「カラーフィルターをオン にする」 <使い方> メニューからカラーフィルターを選択します。最 適なフィルターを確認するために、各フィルター をお試しください。 <Tios: 別の調整方法> 「スタート」→「設定」→「簡単操作」→「ハ イコントラスト」でも調整ができます。

## 【UDブラウザ】(タブレットでみる)

PDFやWord、txt等のデジタルデータを見やすくし たり、音声で読み上げたりすることが可能な閲覧 アプリです。Dropbox等にも対応しています。 ページジャンプ機能:「P」→飛びたいページ数 を入力する <使い方> しおり機能:しおりを挟んだり、しおりのある ページを一覧表示が可能です。 辞書検索機能:文字や単語等を画面でタップする と意み上げ機能:文字や単語等を画面でタップする と読み上げ機能:文字や単語等を画面でタップする と読み上げることが可能です。 書き込み・ラインマーカー機能:フリーハンドで 書き込みを行ったり、ラインマーカーを引いたり することが可能です。

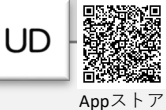

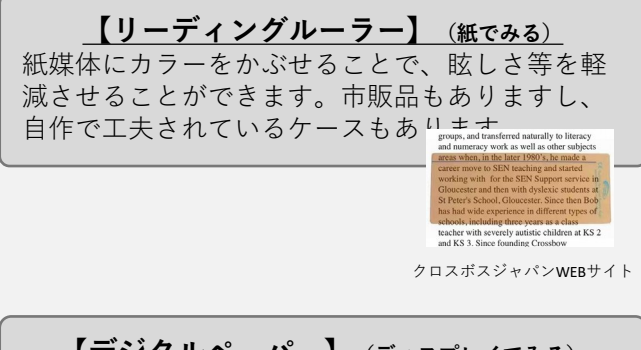

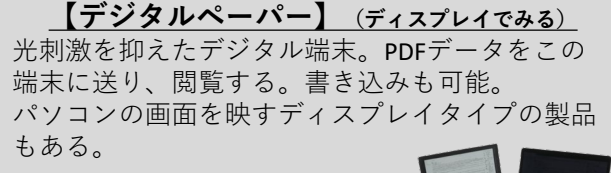

SKT株式会社WEBサイト